## **General information**

This article describes the steps required to upgrade an older version of the Web Desktop to a Webdesk 4.x.

```
WARNUNG
Older Webdesk versions than version 3.8, you must first update to 3.8, before a problem-free update to 4.x is possible!
```

## ΝΟΤΙΖ

Webdesk is available in a 32-bit or 64-bit version.

## **Steps in detail**

- Quit the Webdesk server service in the Windows services
- WebClient
   Webdesk Server

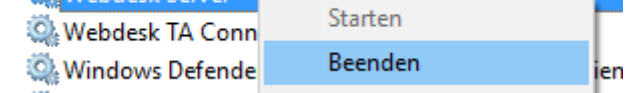

- Double-click the file setup-xxx-xxbit.exe
- Choose your language

| Installer La | inguage                   | ×      |
|--------------|---------------------------|--------|
| <b>B</b> 1   | Please select a language. |        |
|              | German / Deutsch          | ~      |
|              | ОК                        | Cancel |

• Welcome screen appears, Next

| 🐠 Installation von Webdesk           | 4.0.0-RC8-SNAPSHOT                                                                                                    | _                    |                                               | ×        |
|--------------------------------------|----------------------------------------------------------------------------------------------------|----------------------|-----------------------------------------------|----------|
| <b>WORKFIOU</b><br>working solutions | Willkommen beim<br>Assistenten für W<br>Dieser Assistent wird Sie durd<br>4.0.0-RC8-SNAPSHOT begleit<br>Es wird empfohlen, vor der In<br>Programme zu schließen, dam<br>ohne Neustart ersetzt werder<br>Klicken Sie auf Weiter, um for | Installatio<br>block | <b>NS</b> -<br>von Webd<br>leren<br>emdateien | esk<br>1 |
|                                      |                                                                                                    | Weiter >             | Abbree                                        | then     |
| Installations-Variante: Upd          | ate (Webdesk is allready ins                                                                                                    | stalled) is chec     | ked, nex                                      | xt       |

| Installation von Webdesk 4.0.0-RC8-SNAPSHOT                                                                                                    | _     |     | ×      |
|----------------------------------------------------------------------------------------------------|-------|-----|--------|
| Verschiedene Installationsvarianten stehen zu Verfügung<br>Wählen Sie, ob Sie Webdesk standalone oder in einen<br>bestehenden Web-Server installieren wollen. |       |     |        |
| Installations-Variante                                                                                                    |       |     |        |
| O Standalone-Installation                                                                                                    |       |     |        |
| Kontext-Pfad der Anwendung webdesk3                                                                                                    |       |     |        |
| <ul> <li>Aktualisieren (Webdesk ist bereits installiert)</li> </ul>                                                                                           |       |     |        |
| Big Package, Version: 4.0.0-RC8-SNAPSHOT, Build: 77143                                                                                                    |       |     |        |
| Workflow Install System                                                                                                    |       |     |        |
| < Zuruck Wen                                                                                                    | ter > | ADD | rechen |

• the Update gets done

٠

| Wird installiert                                         |                  |   | 33           |
|----------------------------------------------------------|------------------|---|--------------|
| Bitte warten Sie, während Webdesk 4<br>installiert wird. | 0.0-RC8-SNAPSHOT | 2 | -            |
| Wird entpackt: ojdbc6.jar                                |                  |   |              |
| Wird entpackt: commons-collections                       | iar 100%         |   | ~            |
| Wird entpackt: commons-configurati                       | ion.jar 100%     |   |              |
| Wird entpackt: commons-digester.ja                       | ar 100%          |   |              |
| Wird entpackt: commons-lang.jar                          | 100%             |   |              |
| Wird entpackt: commons-logging.jar                       | 100%             |   |              |
| Wird entpackt: db2java.jar 100%                          | 5                |   |              |
| Wird entpackt: db2jcc.jar 100%                           |                  |   |              |
| Wird entpackt: hsqldb.jar 100%                           |                  |   |              |
| Wird entpackt: mysql-connector-jav                       | a.jar 100%       |   |              |
| wird entpackt: ojdbc6.jar                                |                  |   | $\mathbf{v}$ |
| and filmer to a ball for a base                          |                  |   |              |
| orktiow Install System                                   |                  |   |              |

## •

Installation completed successfully! "Start Webdesk" und "Start Web-Browser for Webdesk" are checked, next

| Installation von Webdesk 4.0.0-RC8-SNAPSHOT                                                                            | _       |          | $\times$ |
|----------------------------------------------------------------------------------------------------|---------|----------|----------|
| Installation erfolgreich abgeschlossen!                                                                                |         |          |          |
| Beim Start des Webdesk werden verschiedene Aktionen<br>gestartet. Wählen sie gegebenfalls weitere Aktionen aus.        |         | 1        | - 1      |
| Beenderme                                                                                                    |         |          |          |
|                                                                                                    |         |          |          |
| Starte Webdesk Server                                                                                                  |         |          |          |
| Starte Web-Browser für Webdesk                                                                                         |         |          |          |
| Installiere TA-Connector                                                                                               |         |          |          |
|                                                                                                    |         |          |          |
|                                                                                                    |         |          |          |
| Gratulation! Alles wurde erfolgreich installiert. Bitte um Geduld wenn Sie<br>starten, dies könnte einige Zeit dauern. | e den S | erver nu | IN       |
|                                                                                                    |         |          |          |
| Workflow Install System                                                                                                |         |          |          |
| < Zurück Weiter                                                                                                    | >       | Abbre    | chen     |

• Complete the installation with Finish

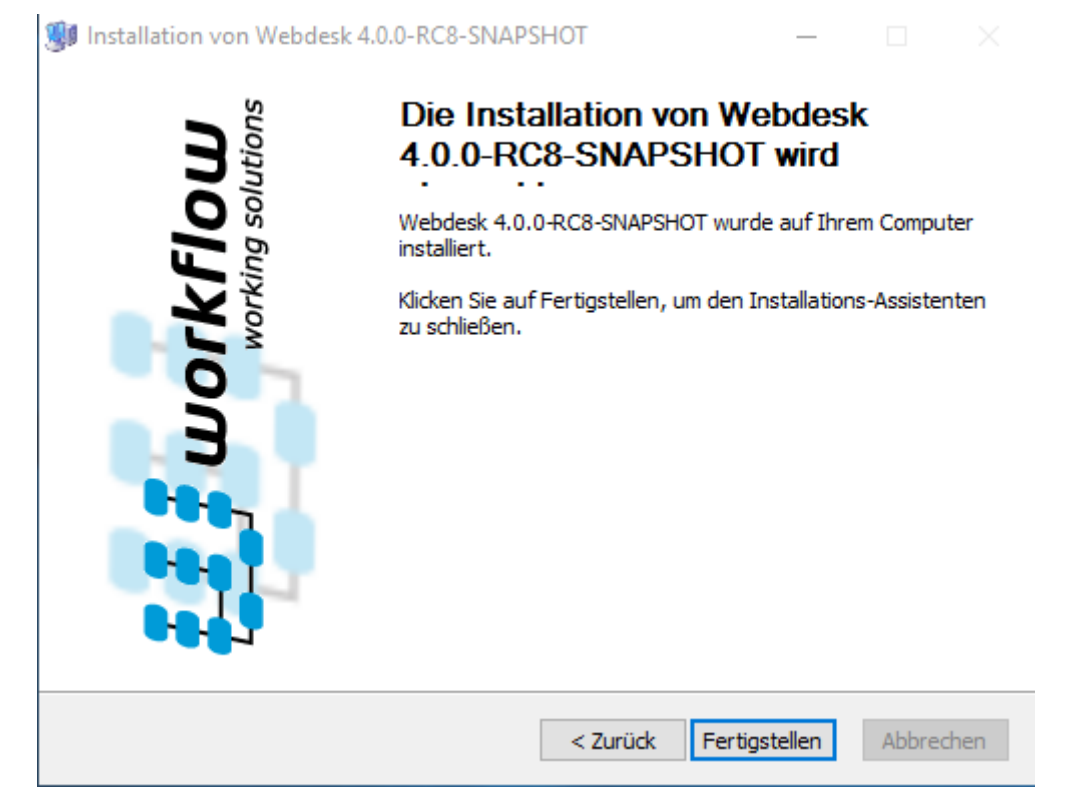

• At the same time, the web browser opens a window with the Webdesk in it